# MyBSWHealth Virtual Urgent Care

## When you or someone in your family isn't feeling well, you want care fast.

With MyBSWHealth, you can get care 24 hours a day, seven days a week, 365 days a year. All you need is Wi-Fi or a cell signal and a phone, computer or tablet.

Virtual care is convenient. You can:

- See a provider without having to take time off work
- Avoid childcare and elder care issues
- Prevent the spread of illness while sitting in a waiting room
- Save travel time and expense

Please note that you will be asked to sign in to your MyBSWHealth account or register for a new account to start your visit.

To receive care, you must be in Texas and at least two years old.

#### eVisits

MyBSWHealth eVisits use a short survey to gather information about your symptoms. It takes about 5 minutes. A provider will review your answers and respond with a treatment plan. You should receive a response in about an hour. If you need medication, you can choose the pharmacy you want to use.

#### Video Visits

You can also get care by video. Appointments are available 24/7. After you talk to the provider about your symptoms, you will get a treatment plan. If you need a prescription, it will be sent to the pharmacy of your choice. You can't get referrals, lab tests or X-rays through a video visit.

Sign up today at MyBSWHealth.com. See step-by-step instructions next page.

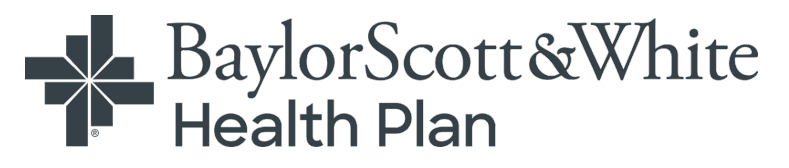

### How to sign up for MyBSWHealth Virtual Care

#### Step 1

Go to MyBSWHealth.com or download the MyBSWHealth App.

- Text BETTER to 88408, OR
- Download MyBSWHealth in the <u>App Store</u> or <u>Google Play</u>

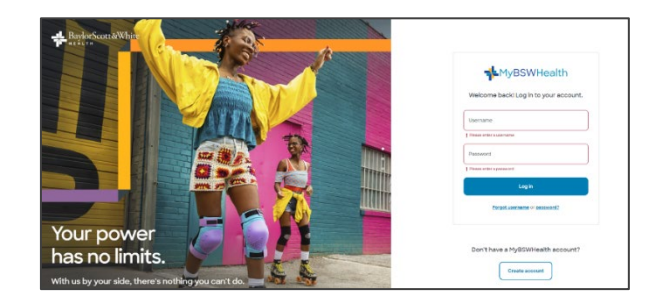

#### Step 2

Look under the SIGN IN box for "New to MyBSWHealth?" and click CREATE ACCOUNT. You will see the screen to the right. Just click NO.

#### Step 3

Enter your mobile number and follow the prompts. If you don't have a mobile number, click I DON'T HAVE A MOBILE PHONE.

#### Step 4

Enter the information. Then click CONTINUE to move through the screens and activate your MyBSWHealth profile.

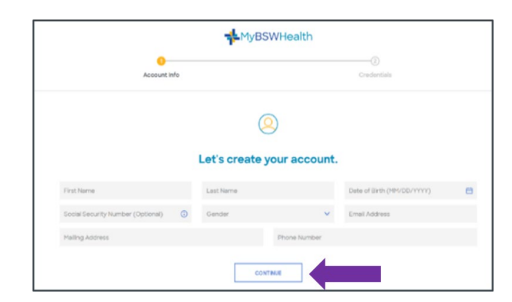

#### Step 5

You're all set! When you need care, log in to MyBSWHealth, click on "Get care" and choose "24/7 Virtual Care" to start an eVisit or schedule a Video Visit.

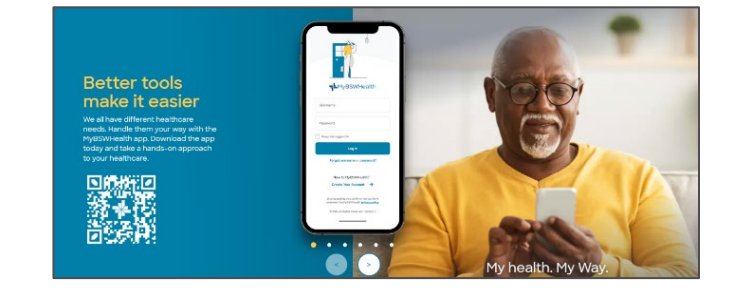

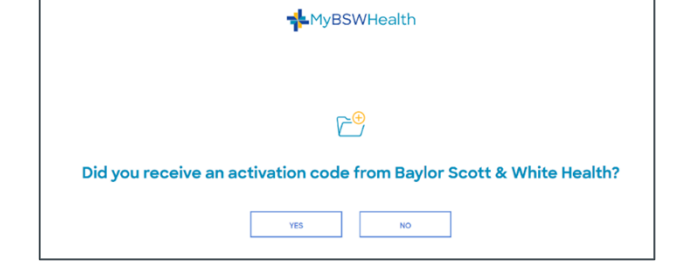

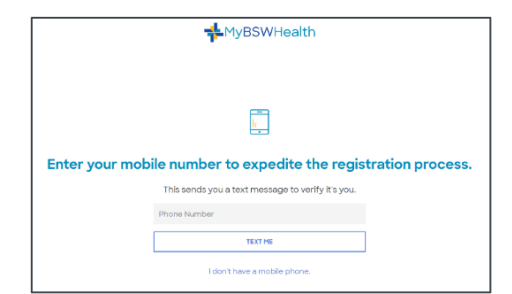